## Configurare e assegnare un IP statico TCP/IP su Windows 10

Clicca sul pulsante Start e seleziona **Impostazioni**, dalla schermata che si apre clicca sull'icona **Rete e Internet** mentre dalla colonna di sinistra seleziona **Wi-Fi** (se si usa la rete Wi-Fi) o **Ethernet** (se si usa la rete LAN).

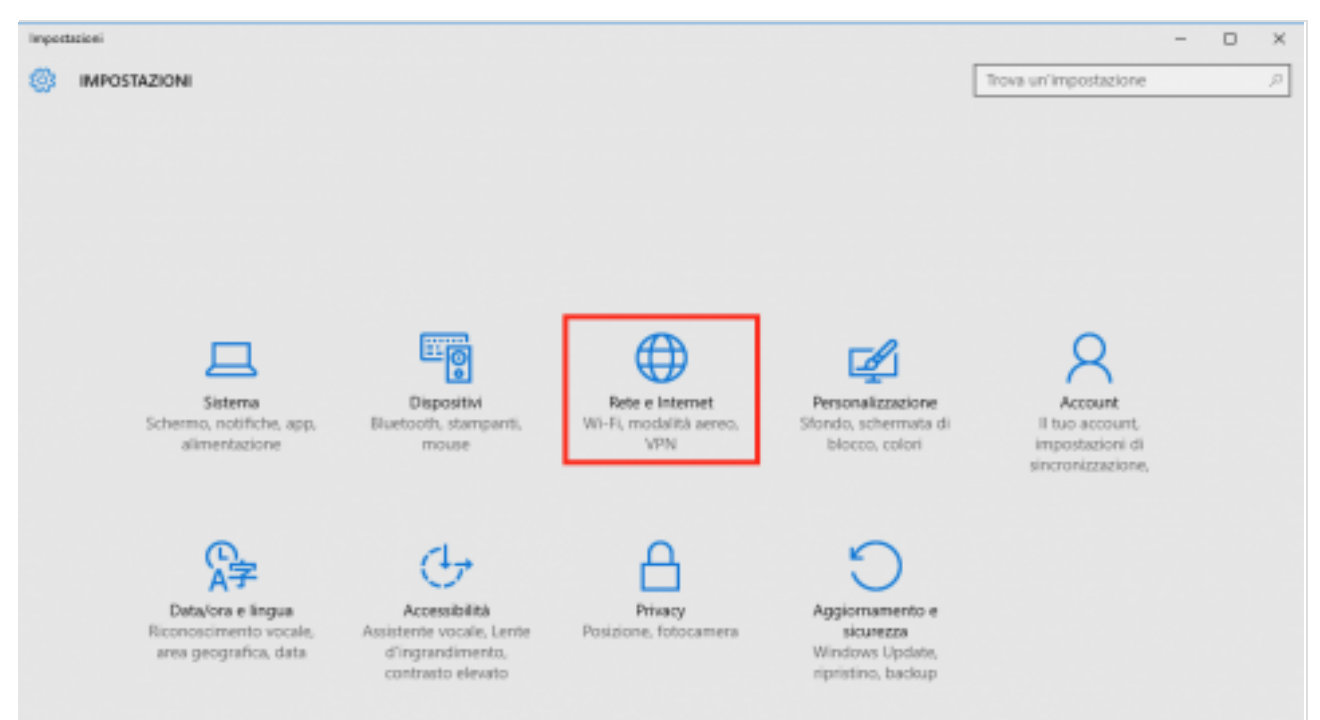

## Arrivato a questo punto clicca su Modifica opzioni scheda

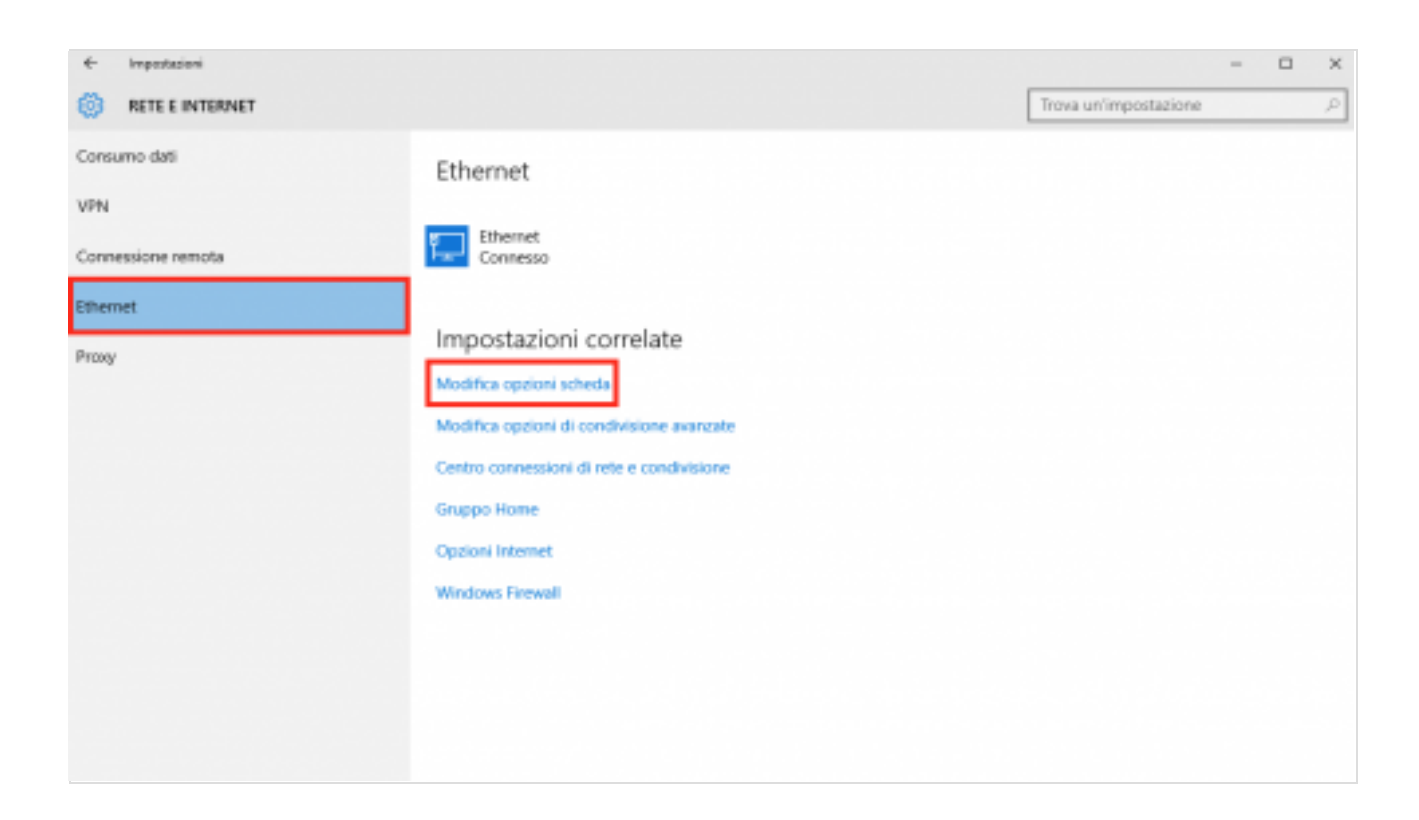

e dalla lista delle scheda di rete, identifica quella usata per la connessione a internet, clicca col destro mouse su di essa e scegli la voce **Proprietà** dal menù contestuale.

| Ethernet<br>Rete         |   |                          |
|--------------------------|---|--------------------------|
| Intel(R) PRO/1000 MT Net | • | Disabilita               |
|                          |   | Stato                    |
|                          |   | Esegui diagnosi          |
|                          | • | Connessioni con bridging |
|                          |   | Crea collegamento        |
|                          | • | Elimina                  |
|                          | • | Rinomina                 |
|                          | • | Proprietà                |

Dalla scheda Rete scorri in basso per fare doppio clic sulla voce **Protocollo Internet versione 4** (TCP/IPv4).

| Proprietà - Wi-Fi                                               | × |
|-----------------------------------------------------------------|---|
| Rete Condivisione                                               |   |
| Connetti tramite:                                               |   |
| Realtek RTL8188EU Wireless LAN 802.11n USB 2.0 Network A        |   |
| Configura                                                       |   |
| La connessione utilizza gli elementi seguenti:                  |   |
| Client per reti Microsoft                                       |   |
| Condivisione file e stampanti per reti Microsoft                |   |
| 🗹 🚚 Utilità di pianificazione pacchetti QoS                     |   |
| <ul> <li>Protocollo Internet versione 6 (TCP/IPv6)</li> </ul>   |   |
| Driver di I/O del mapping di individuazione topologia livelli c |   |
| Protocollo Microsoft Network Adapter Multiplexor                |   |
| Protocollo Internet versione 4 (TCP/IPv4)                       |   |
| < >                                                             |   |
| Installa Disinstalla Proprietà                                  |   |
| Descrizione                                                     |   |
| TCP/IP. Protocollo predefinito per le WAN che permette la       |   |
| comunicazione tra diverse reti interconnesse.                   |   |
|                                                                 |   |
|                                                                 |   |
|                                                                 |   |
| OK Annulla                                                      |   |

## In questa sezione puoi modificare i parametri

| enerale                                                                                                    |                                                                                                    |
|----------------------------------------------------------------------------------------------------|----------------------------------------------------------------------------------------------------|
| È possibile ottenere l'assegnazione<br>rete supporta tale caratteristica. I<br>richiedere all'amministratore di rete | e automatica delle impostazioni IP se la<br>In caso contrario, sarà necessario<br>e le impostazioni IP corrette. |
| Ottieni automaticamente un i                                                                                         | ndirizzo IP                                                                                                    |
| O Utilizza il seguente indirizzo II                                                                                  | P:                                                                                                    |
| Indirizzo IP:<br>Subnet mask:<br>Gateway predefinito:                                                                | 192 . 168 . 1 . 10                                                                                               |
|                                                                                                    | 255 . 255 . 255 . 0                                                                                              |
|                                                                                                    | 192 . 168 . 1 . 1                                                                                                |
| Ottieni indirizzo server DNS a                                                                                       | utomaticamente                                                                                                   |
| <ul> <li>Utilizza i seguenti indirizzi ser</li> </ul>                                                                | ver DNS:                                                                                                    |
| Server DNS preferito:                                                                                                | 8.8.8.8                                                                                                    |
| Server DNS alternativo:                                                                                              | 3.8.4.4                                                                                                    |
| Convalida impostazioni all'uso                                                                                       | ita Avanzate                                                                                                    |

Infine, metti il flag nella casella relativa alla voce Convalida impostazioni all'uscita e clicca su OK.